# ONLY REALTY

PROPERTY GROUP

ONLY REALTY PROPERTY GROUP DOCUSIGN GUIDE

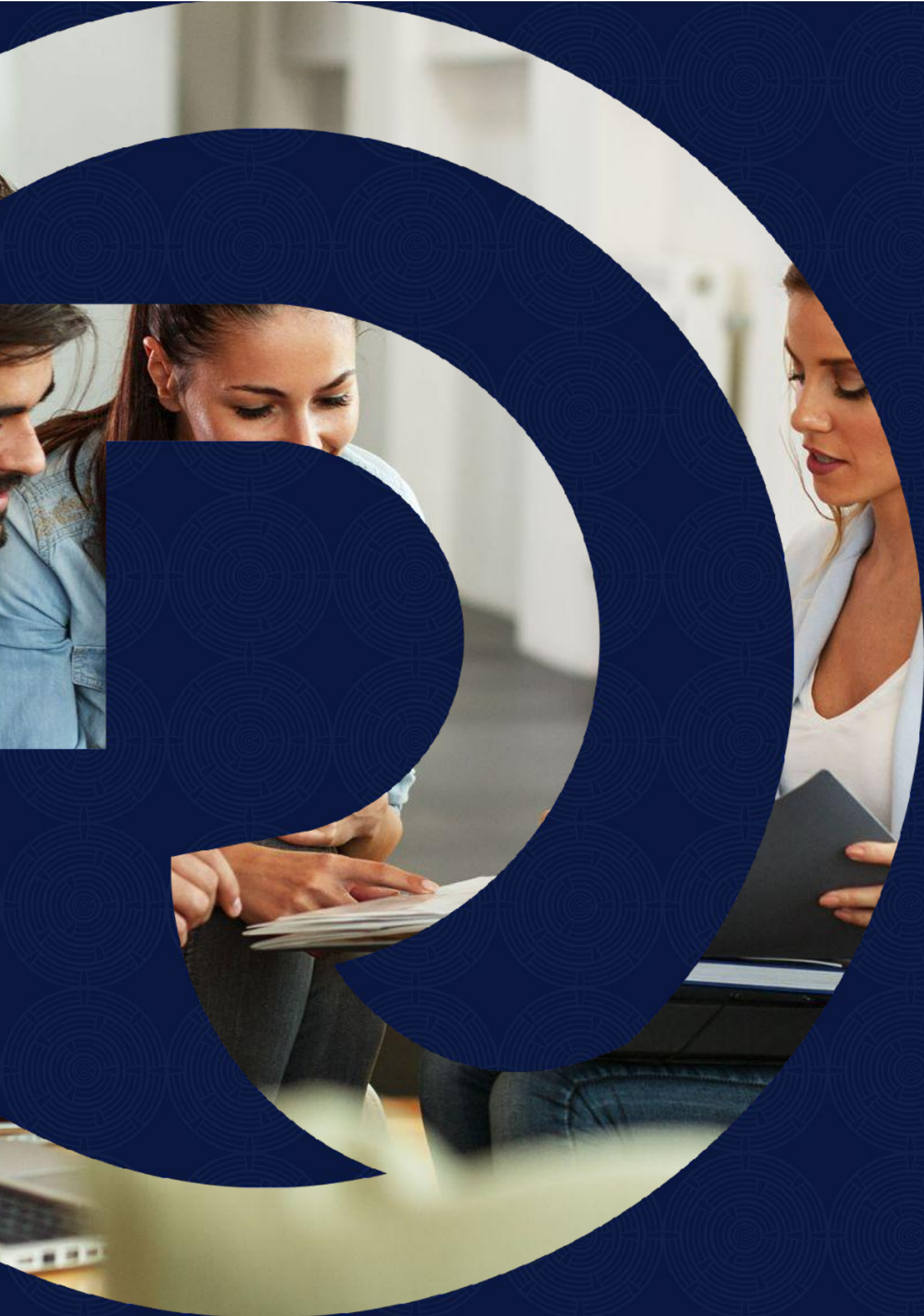

## WHAT IS DOCUSIGN?

Document-signing software is technology that lets you sign documents online. It uses an electronic signature and requires no paper, printing, scanning or faxing of your document used to replace lengthy manual signing processes, e-signatures speed the agreement process and maximize productivity. At Only Realty we use Docusign to send off all of our Mandate Agreements and Leases.

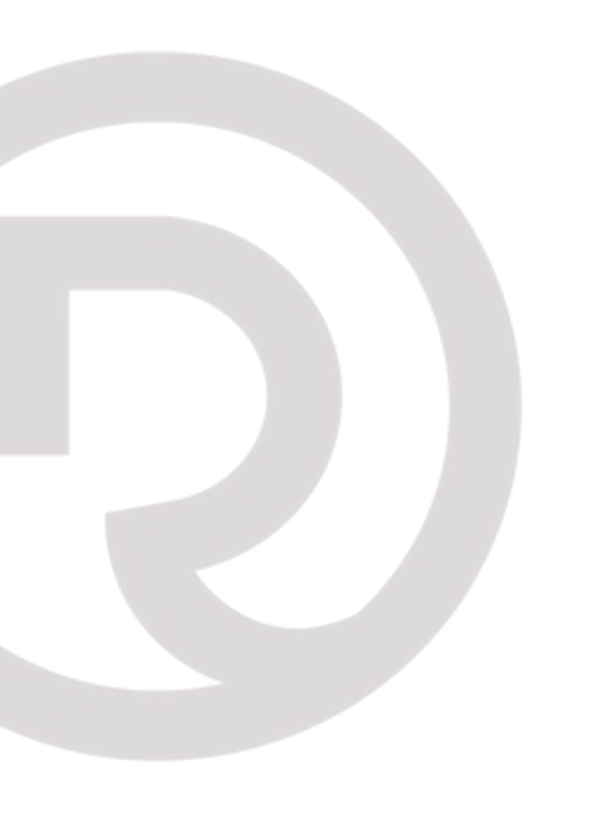

## **SENDING YOUR FIRST MANDATE AGREEMENT?**

When logged into DocuSign the first thing you'll see is the Main Dashboard.

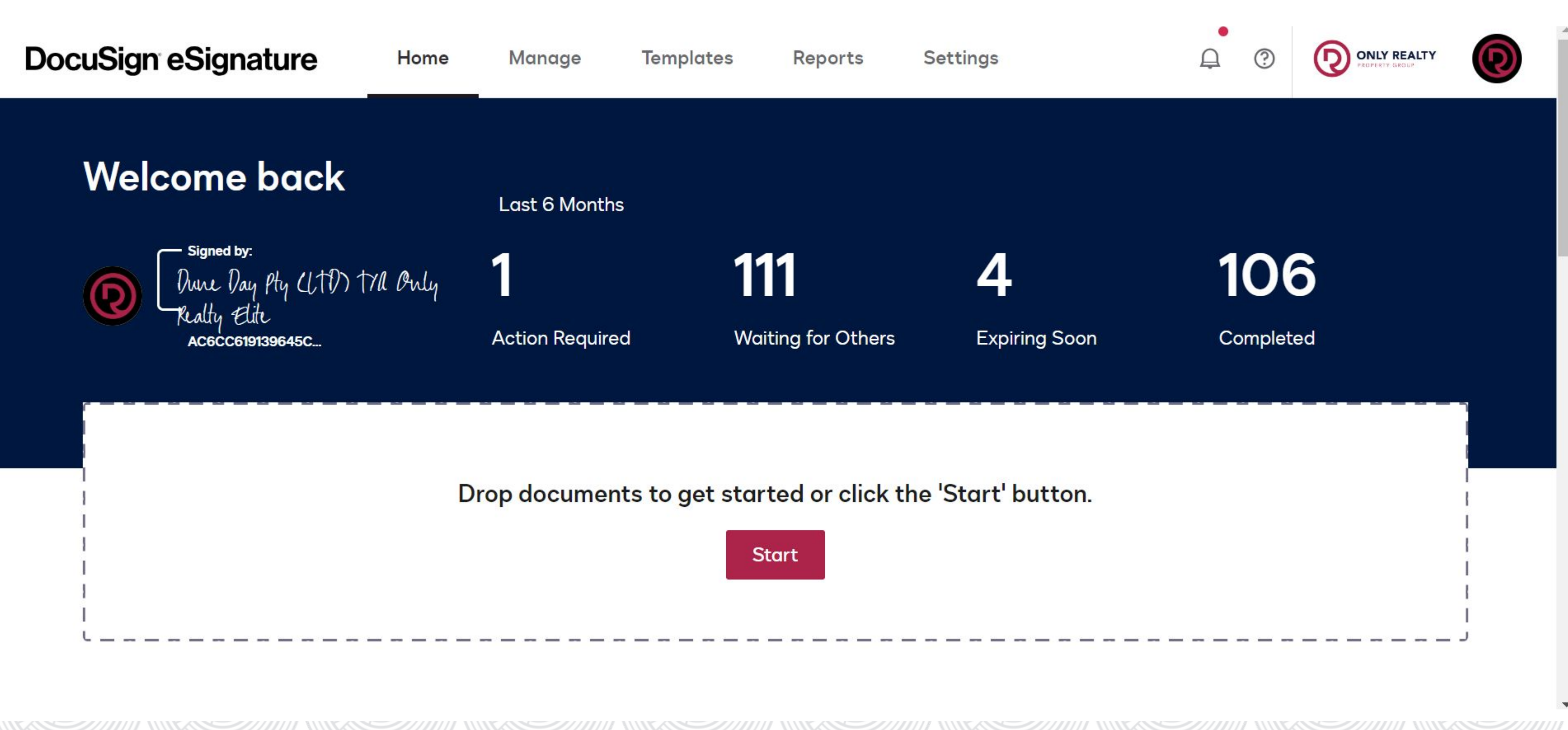

Click on the Templates Tab to view all of the Mandates & Lease Agreements.

On the DocuSign Dashboard the only sections that you will use as an agent is the "Manage Tab" and the "Template Tab". The Manage tab is where we can you can track all of your documents sent out, you can also manage and track whether a Tenant or Landlord has signed and viewed your Document. The Template Tab is where you will you find all of templates to create your Documents. Let's start by creating and sending out our first Mandate Agreement.

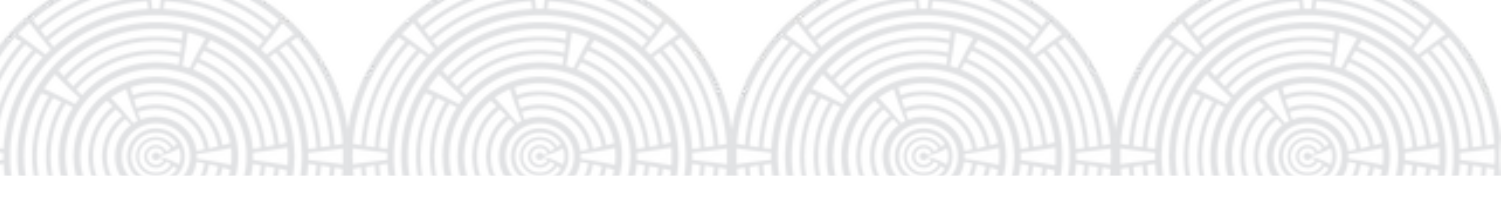

Find the agreement you need and ONLY CLICK THE USE BUTTON. You do not want to the check the box or edit the document if you do it will edit the agreement for everyone!

| CREATE TEMPLATE                                                              | My Templates                    |                                                                |
|------------------------------------------------------------------------------|---------------------------------|----------------------------------------------------------------|
| TEMPLATES My Templates                                                       | Payroll Property File Checklist | Dune Day Pty<br>(LTD) T/A Only                                 |
| <ul> <li>Shared with Me</li> <li>All Templates</li> <li>Favorites</li> </ul> | Full Title OTP 2023             | Realty Elite<br>Dune Day Pty<br>(LTD) T/A Only<br>Realty Elite |
| FOLDERS +                                                                    | Sectional Title OTP 2023        | Dune Day Pty<br>(LTD) T/A Only<br>Realty Elite                 |
| SALES                                                                        | SALE MANDATE - SOLE & EXCLUSIVE | Only Realty<br>Elite                                           |
| SHARED FOLDERS +                                                             | SALE MANDATE - NON EXCLUSIVE    | Only Realty<br>Elite                                           |

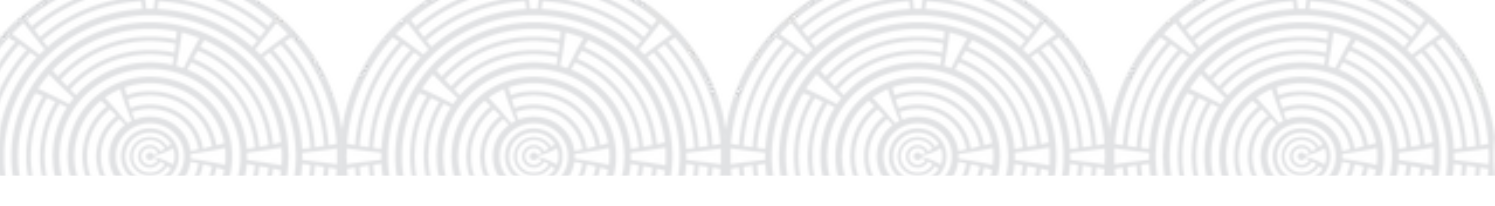

| Q Search My              | Templates                |              |   |
|--------------------------|--------------------------|--------------|---|
| 6/7/2023<br>10:01:41 am  | 6/7/2023<br>10:20:21 am  | USE 🔻        | • |
| 4/18/2023<br>02:53:24 pm | 4/18/2023<br>03:01:11 pm | USE <b>v</b> |   |
| 4/18/2023<br>12:28:57 pm | 4/18/2023<br>02:56:37 pm | USE 🔻        |   |
| 2/17/2022<br>03:31:54 pm | 8/4/2022<br>02:32:12 pm  | USE 🔻        |   |
| 2/17/2022<br>04:11:25 pm | 7/21/2022<br>01:52:14 pm | USE 🔻        | * |

Next enter all the recipients full names and surnames, I.E: Landlord, Tenant and Agent. IMPORTANT: Make sure you type in the recipients emails address correctly, if you type in an email address incorrectly it won't send the esign document to their mail.

## Add recipients

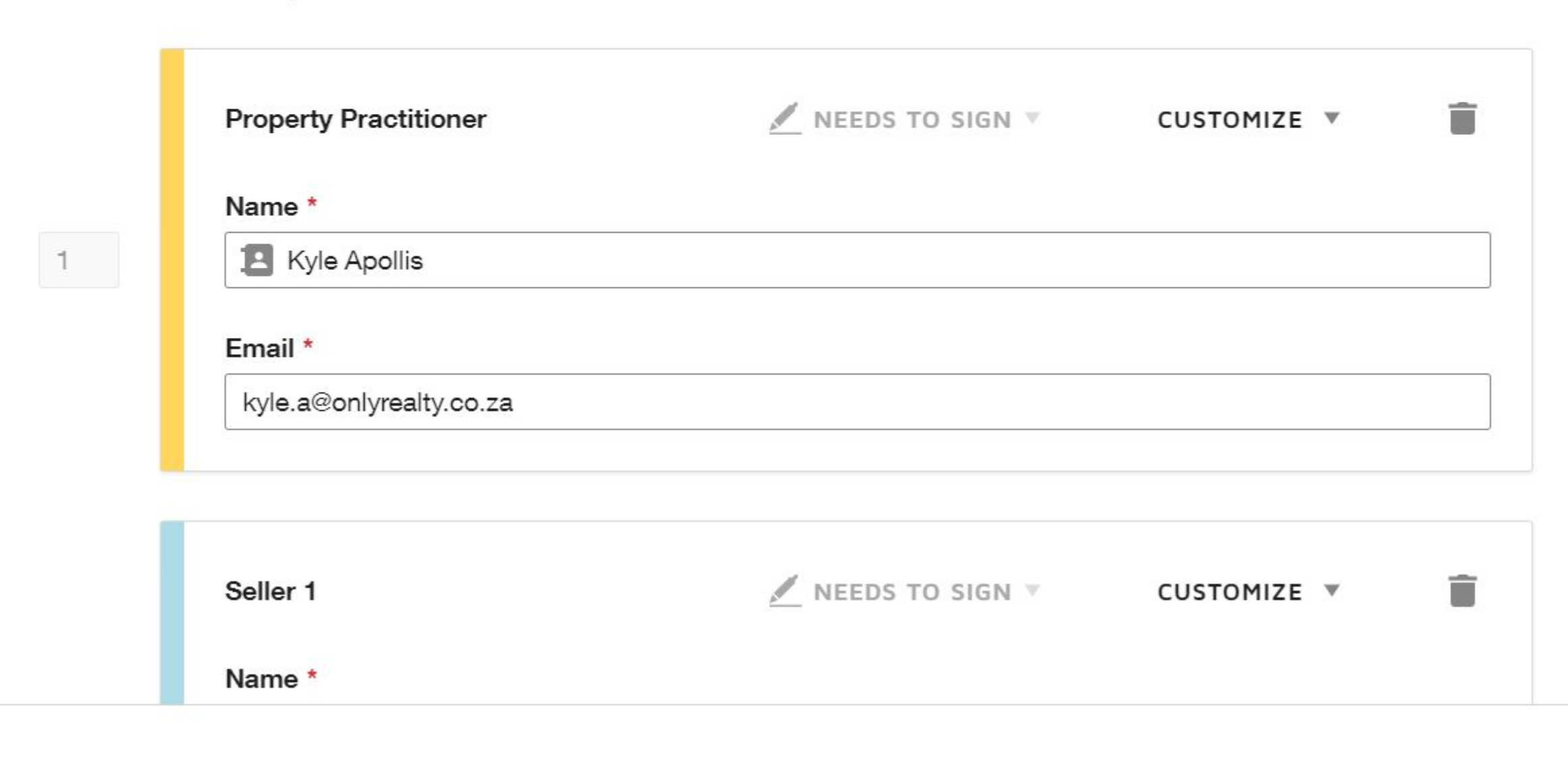

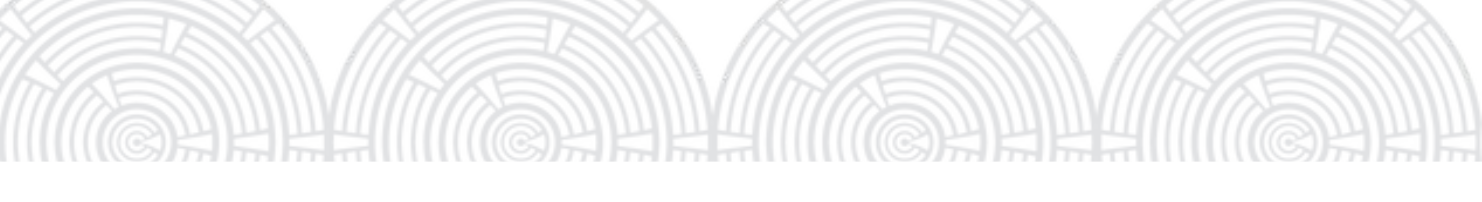

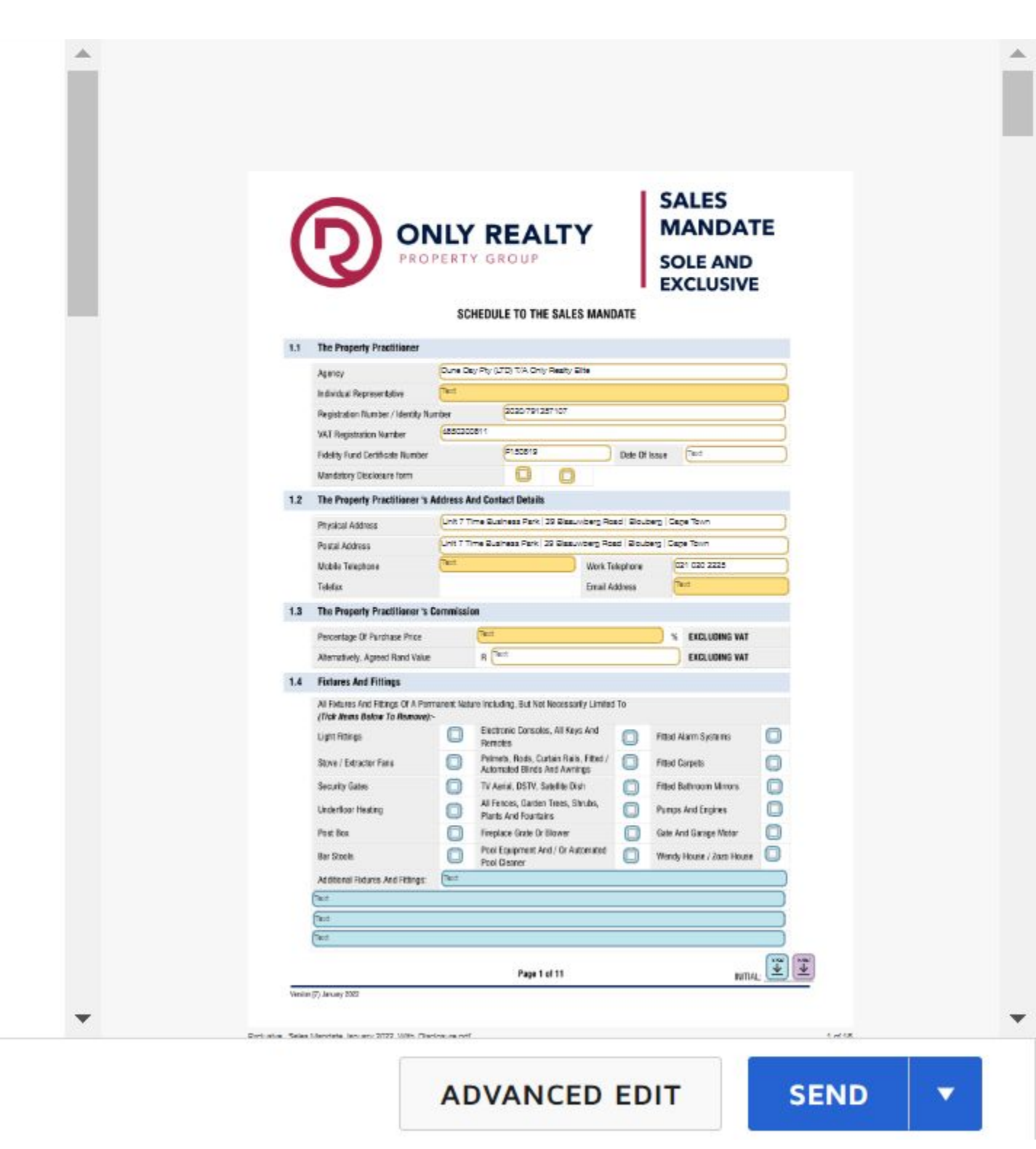

### STEP 4 Delete recipients that are not required. I.E: If there is only 1 Seller, Delete Seller 2. If you delete a Recipient it will remove all their required fields on your Esign document. ADVANCED OPTIONS X kyle.a@onlyrealty.co.za **Recipient has fields** SALES This recipient has 34 assigned fields. By deleting this MANDATE **ONLY REALTY** recipient, you will also delete their fields. Would you like to 1 Seller 1 OPERTY GROUP SOLE AND EXCLUSIVE delete the recipient and fields? SCHEDULE TO THE SALES MANDATE 1.5 The Property Practitioner Name \* Oune Day Ry (LTD) TA Only Really Bits Aprilia an 🖪 Santhia Zandberg 2 2020-791257% DELETE CANCEL F150819 which is not Carolinate Monster. Cheby Df Issuer 0 0 United ways ( Includes and Includes 1.2 The Property Practitioner's Address And Contact Details Email \* Unit 7 Time Business Park | 29 Basewoorg Road | Boucery | Care To Physical Address Unit 1 Time Business Park, 29 Statutory Road | Bouberg | Cape Town Passai Address szandberg@sars.gov.za 021 020 222 Mobile Telephone Telefaz 1.3 The Property Practitioner's Commission (Tate S EXCLUDING WAT Percentage Of Parchase Price 8 100 Atemptively, Agreed Rand Value 1.4 Fixtures And Fitlings All Faktures Red Fittings Of A Permanent Nation Including. Sut Net Notestanity Limited To (Trick Areas: Bakes To Research) -Exchange Consoles, All Keys And Strand Harm Systems Light Fittings Petronin, Bods, Cartan Tana, Fitted / D Fitted Corpets Stove / Extractor Farm Seller 2 NEEDS TO SIGN V CUSTOMIZE V Security Gales TV Aenal, DSTV, Salelitle (Aut 🕥 Fitted Bathraom Misrons Al Fesces, Gaden Tines, Shuha, Parts And Engres Firsts And Foundates Frephere Gate And Engres Gete And Engres Underloar Heating Past Box Post Examplese And / Or Ascenated Post Dearer Post Dearer Bar Stocks Name \* Additional Ricking And Fittings: 8 3 Page T of TT Variation 175 January 199

Email \*

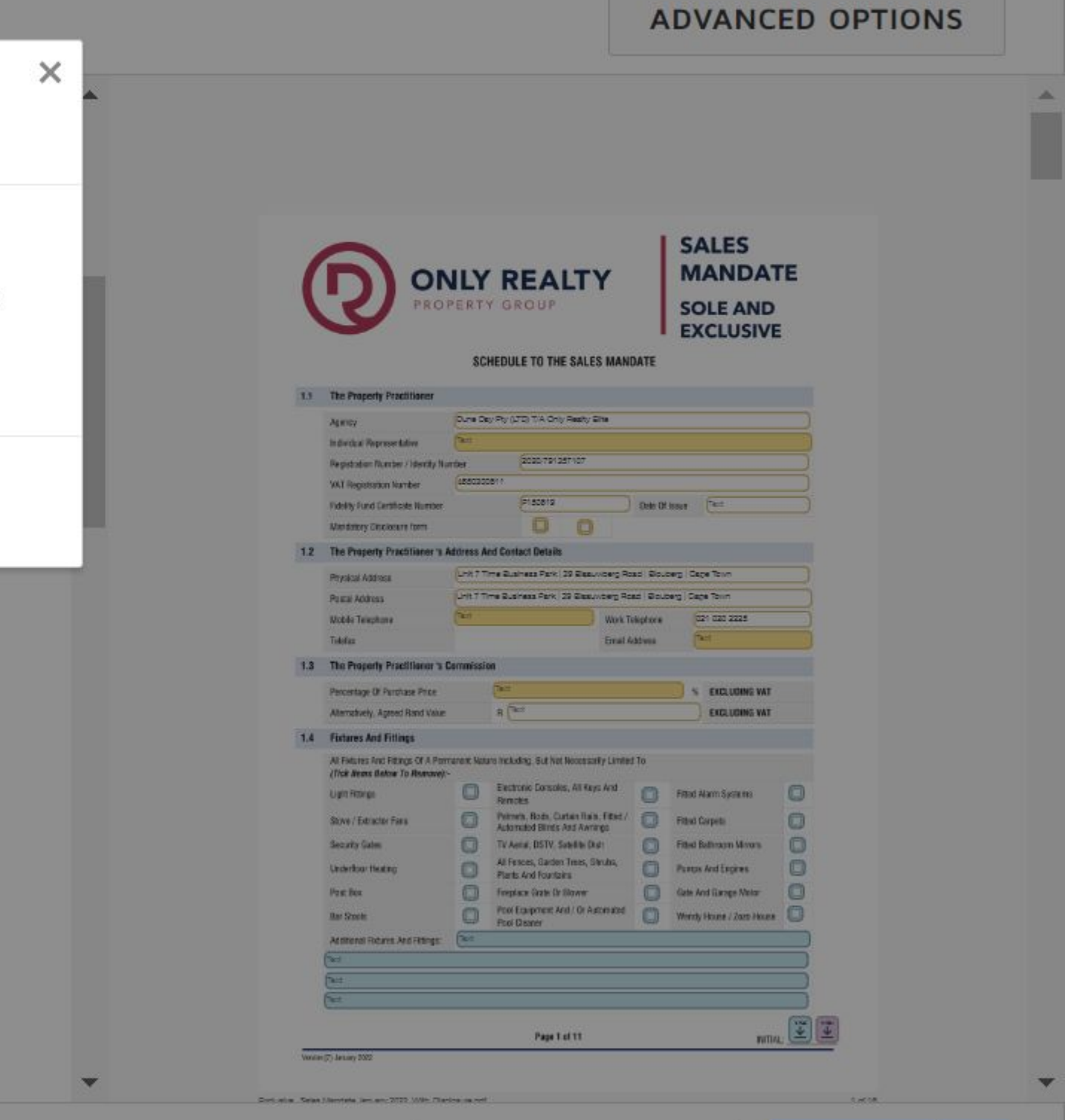

**ADVANCED EDIT** 

SEND

Title your Document as the name of the property you are doing the agreement for. This helps to find your document after the fact, if you have multiple documents it's going to take you a while to find them. This step is mandatory.

## Add message

### Email Subject \*

56 Sandown Crescent Sole Mandate Agreement

Characters remaining: 57

### Email Message

Enter Message

Characters remaining: 10000

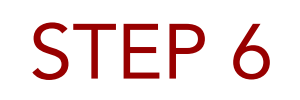

Now click send to complete the next step!

|                                  | Physical Address                                                                                                    | Unit 71                                                                                                    | Time Business Park   39 Bissur/berg Ro               | ad Sou     | berg Cage Town                           |              |  |
|----------------------------------|----------------------------------------------------------------------------------------------------|----------------------------------------------------------------------------------------------------|------------------------------------------------------|------------|------------------------------------------|--------------|--|
|                                  | Postal Address                                                                                                    | UH1 71                                                                                                    | Ime Business Park   29 Blasuwberg Ro                 | ad Bou     | berg   Cape Tolvn                        |              |  |
|                                  | Mobile Telephone                                                                                                    | Test                                                                                                    | Work To                                              | elephone   | 021 020 2225                             |              |  |
|                                  | Tedefax                                                                                                    |                                                                                                    | Email A                                              | ddress     | Test                                     |              |  |
| 1.3                              | The Property Practilioner's C                                                                                                    | Commissi                                                                                                    | ion                                                  |            |                                          |              |  |
|                                  | Parrieture (V Darrieture Darre                                                                                                    |                                                                                                    | Test                                                 | _          |                                          |              |  |
|                                  | Abstratuely Anneal Rand Value                                                                                                    |                                                                                                    | R Fect.                                              |            | EXECUTING VAL                            |              |  |
|                                  | Fishers and Ellines                                                                                                    |                                                                                                    |                                                      |            | ) сластали ни                            |              |  |
| 1.4                              | Portures And Pittings                                                                                                    | and the second state                                                                                                    | ing had also in a lost linear and a linear           | 4 T        |                                          |              |  |
|                                  | (Tick News Balow To Remove):-                                                                                                    | ranent nas                                                                                                    | are including, but Not Necessarry Limits             | 110        |                                          |              |  |
|                                  | Light Ritik ga                                                                                                    | 0                                                                                                    | Electronic Consolos, All Keys And<br>Remotes         | 0          | Fitted Alarm Systems                     | 0            |  |
|                                  | Stove / Extractor Fans                                                                                                    | 0                                                                                                    | Peimets, Rods, Curtain Rails, Filled /               | 0          | Fitted Carpets                           | 0            |  |
|                                  | Security Gates                                                                                                    | 0                                                                                                    | TV Aerial, DSTV, Satellite Dish                      | 0          | Filled Bathroom Mirrors                  | 0            |  |
|                                  | Underfloor Heating                                                                                                    | 0                                                                                                    | All Fences, Garden Trees, Stinutes,                  | ñ          | Partos And Encines                       | 0            |  |
|                                  | Past Res                                                                                                    | 0                                                                                                    | Plants And Fountains                                 | 0          | Gate And Games Meter                     | 0            |  |
|                                  | Her Creck                                                                                                    | 00                                                                                                    | Pool Equipment And / Or Automated                    | 0          | March March 1 has 1                      | Ő            |  |
|                                  | 64 300 B                                                                                                    | -                                                                                                    | Pool Disater                                         | 0          | monoy House / 2025 House                 |              |  |
|                                  | Additional Roburds And Ritlings                                                                                                    | Case                                                                                                    |                                                      |            |                                          |              |  |
|                                  | ()et                                                                                                    |                                                                                                    |                                                      |            |                                          | _            |  |
|                                  | Det                                                                                                    |                                                                                                    |                                                      |            |                                          |              |  |
| Veri<br>Rictustre_Sele           | n (7) January 2022<br>a Mandatie January 2022_With_Chad                                                                                                    | icaura.pd                                                                                                    | r                                                    |            |                                          | 1 er 18      |  |
| Ved                              | n (7) January 2022<br>a Mandada January 2022, With, Chao                                                                                                    | icaura pe                                                                                                    |                                                      |            | SALES                                    | 1 <i>418</i> |  |
| Ver                              | n (7) January 2022<br>a Mandata January 2022_(Mitr_Chaol                                                                                                    | sourne po<br>NLY<br>PERT                                                                                                    | REALTY                                               |            | SALES<br>MANDAT<br>SOLE AND              | Terts        |  |
| Territoria Serie                 | n (7) January 2022<br>a Mandata January 2022_UMB_Chad<br>Diagonal Contents<br>The Presents                                                                                                    | Source of Source of Source of Source of Source of Source of Source of Source of Source of Source of Source of S                                                                                                    | Y REALTY<br>Y GROUP                                  |            | SALES<br>MANDAT<br>SOLE AND<br>EXCLUSIVE | terts<br>FE  |  |
| Recturing Sear                   | n (7) January 2022<br>a Mandata January 2022_UMB_Chao<br>Decision<br>P R O F<br>This Property                                                                                                    | <b>JLY</b><br>PERT                                                                                                    | Y REALTY<br>Y GROUP                                  |            | SALES<br>MANDAT<br>SOLE AND<br>EXCLUSIVE | Terrs        |  |
| Ver<br>Robustre, Sein            | n (7) January 2022<br>a Mandata January 2022, With, Chaol<br>Control (1)<br>Control (1)<br>The Property<br>Physical Address<br>Dashedd (1) and man                                                                                                    | <b>JLY</b><br>PERT                                                                                                    | Y <b>REALTY</b><br>Y GROUP                           |            | SALES<br>MANDAT<br>SOLE AND<br>EXCLUSIVE | TE           |  |
| Uni<br>Robuting Sea<br>15        | n (7) January 2022<br>a Mandela January 2022, With, Citad                                                                                                    | JLY<br>PERT                                                                                                    | Y <b>REALTY</b><br>Y GROUP                           |            | SALES<br>MANDAT<br>SOLE AND<br>EXCLUSIVE | Terte        |  |
| Uni<br>Docturing Sea<br>15       | n (7) January 2022<br>a Mandela January 2022, With_Olac                                                                                                    |                                                                                                    | Y <b>REALTY</b><br>Y GROUP                           |            | SALES<br>MANDAT<br>SOLE AND<br>EXCLUSIVE | Terte        |  |
| Uni<br>Docturing Sea<br>15       | n (7) January 2022<br>a Mandela January 2022, With_Olac                                                                                                    |                                                                                                    | Y <b>REALTY</b><br>Y GROUP                           |            | SALES<br>MANDAT<br>SOLE AND<br>EXCLUSIVE |              |  |
| Uni<br>Docturing Sea<br>15       | n (7) January 2022<br>a Mandela January 2022, Mithe Dilaci<br>Control Control Control Control<br>Provided Address<br>Preshold / Sectional Title<br>End / Section Number<br>Township / Scharne<br>Eddare<br>Markend Access filteration                                                                                                    |                                                                                                    | Y <b>REALTY</b><br>Y GROUP                           |            | SALES<br>MANDAT<br>SOLE AND<br>EXCLUSIVE | Terts        |  |
| Veri<br>Dicturing Sea            | n (7) January 2022<br>a Mandada January 2022, (Mith_Cillad<br>Composition of the Cillad<br>The Program of the Cillad<br>Physical Address<br>Preshold / Sectional Title<br>Erf / Section Number<br>Township / Sectional<br>Manicipal Account Number                                                                                                    |                                                                                                    | Y <b>REALTY</b><br>Y GROUP                           | ec T&urb   | SALES<br>MANDAT<br>SOLE AND<br>EXCLUSIVE |              |  |
| Ver<br>Bothating Sea<br>15       | n (7) January 2022<br>a Mandada January 2022, (Mith_Cillad<br>Composition of the Cillad<br>Composition of the Cillad<br>Physical Address<br>Preshold / Sectional Title<br>Erf / Section Number<br>Township / Scheme<br>Edunt<br>Municipal Account Number<br>The Section Number                                                                                                    |                                                                                                    | Y <b>REALTY</b><br>Y GROUP                           | ec TAuribe | SALES<br>MANDAT<br>SOLE AND<br>EXCLUSIVE | 1 of 18      |  |
| Veri<br>Bathating See<br>15      | n (7) January 2022<br>a Mandesia January 2022, (Mith_Chied<br>The Program<br>Physical Address<br>Preshold / Sectional Title<br>Erf / Section Number<br>Township / Scheme<br>Edate<br>Municipal Account Number<br>The Section Number<br>The Section Number<br>The Section Number<br>The Section Number<br>The Section Number                                                                                                    |                                                                                                    | Y REALTY<br>Y GROUP                                  | ec famb    | SALES<br>MANDAT<br>SOLE AND<br>EXCLUSIVE | 1 of 18      |  |
| Veri<br>Bothative_See<br>15      | n (7) January 2022<br>a Mandade January 2022, (Mith_Cilled<br>The Property<br>Physical Address<br>Preshold / Sectional Title<br>Erf / Section Number<br>Township / Scheme<br>Edate<br>Municipal Account Number<br>The Seller (1)<br>Full Name<br>Registration Number / Identity Nur                                                                                                    | forum of<br>NLY<br>PERT<br>Pert<br>Pert<br>Pert<br>Pert<br>Pert<br>Pert<br>Pert<br>Pert                                                                                                    | Y REALTY<br>Y GROUP                                  | ec Number  | SALES<br>MANDAT<br>SOLE AND<br>EXCLUSIVE | 1 of 18      |  |
| Veri<br>Bothative_See<br>15      | n (7) January 2022<br>a Mandesia January 2022, (Mith_Chied<br>The Property<br>Physical Address<br>Preshold / Sectional Title<br>Erf / Section Number<br>Township / Schame<br>Extant<br>Manicipal Account Number<br>The Seller (1)<br>Full Name<br>Registration Number / Identity Nam<br>VAT Registration Number                                                                                                    | forum of<br>NLY<br>PERT<br>PERT<br>PERT<br>PERT<br>PERT<br>PERT<br>PERT<br>PERT                                                                                                    | Y REALTY<br>Y GROUP                                  | ec Number  | SALES<br>MANDAT<br>SOLE AND<br>EXCLUSIVE |              |  |
| Veri<br>Dictusting_Series<br>1.5 | n (7) January 2022<br>a Mandaska January 2022, (Mith_Chied<br>The Property<br>Physical Address<br>Preshold / Sectional Tale<br>Erf / Section Number<br>Township / Schame<br>Extent<br>Municipal Account Number<br>The Seller (1)<br>Full Name<br>Registration Number / Identity Nur<br>VKT Registration Number<br>Natal Status                                                                                                    | ionumu po<br>NLY<br>PERT<br>PERT<br>PER<br>PERT<br>PERT<br>PERT<br>PERT<br>PERT                                                                                                    | Y GROUP                                              | ec flumbs  | SALES<br>MANDAT<br>SOLE AND<br>EXCLUSIVE |              |  |
| Unit<br>Robusting_Sear<br>1.5    | n (7) January 2022<br>a Mandasha January 2022, (Mith_Chied<br>The Property<br>Physical Address<br>Prechold / Sectional Tale<br>Erf / Section Number<br>Township / Scharne<br>Externe<br>Municipal Account Number<br>The Seller (1)<br>Full Name<br>Registration Number<br>Natial Status<br>Descrimt Address                                                                                                    | Stature por<br>NLY<br>PERT<br>Pert<br>Pert<br>Pert<br>Pert<br>Pert<br>Pert<br>Pert<br>Pert                                                                                                    | r<br>REALTY<br>Y GROUP<br>The De<br>The De<br>The De | ec flumbs  | SALES<br>MANDAT<br>SOLE AND<br>EXCLUSIVE |              |  |
| Unit<br>Robusting_Sear<br>1.5    | n (7) January 2022<br>a Mandasha January 2022_UMIH_Chaol<br>Composition 2022_UMIH_Chaol<br>Composition 2022_U                             | Stature got<br>NLY<br>PERT<br>Pert<br>Pert<br>Pert<br>Pert<br>Pert<br>Pert<br>Pert<br>Pert                                                                                                    | r<br>REALTY<br>Y GROUP<br>The De<br>The De<br>COP    | ec Pambi   | SALES<br>MANDAT<br>SOLE AND<br>EXCLUSIVE | Teris        |  |
| Veri<br>Robusting Sear<br>1.5    | n (7) January 2022<br>a Mandata January 2022_UMB_Chaol<br>Composition 2022_UMB_Chaol<br>Project 2022_UMB_Chaol<br>Project 2022_UMB_Cha | Source of the second second se | r<br>REALTY<br>Y GROUP<br>The De<br>The De<br>COP    | ec Pambi   | SALES<br>MANDAT<br>SOLE AND<br>EXCLUSIVE |              |  |

The Document has now been sent to your email account!

DocuSign eSignature

Home

Manage

Templates

Reports

Settings

## Your Envelope Was Sent

Send this often? Save it as a template.

With templates, save time by reusing documents, placeholder recipients, and fields.

SAVE AS TEMPLATE

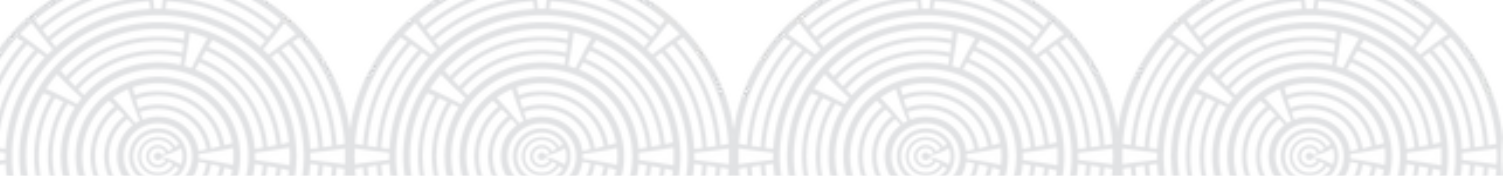

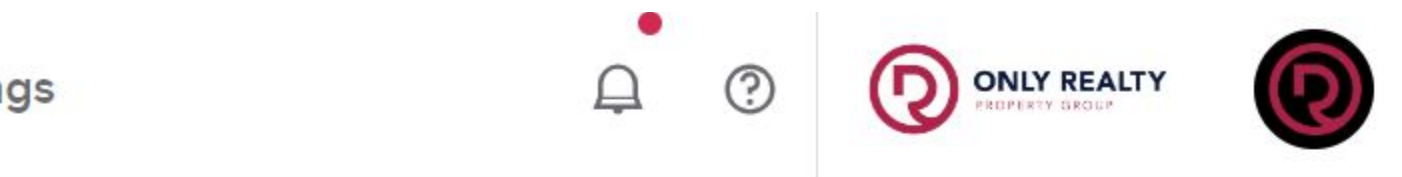

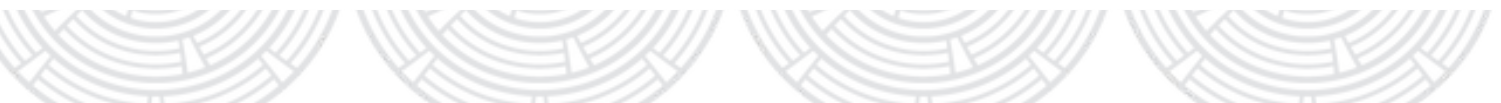

Click Review and then Continue to start

editing your Document.

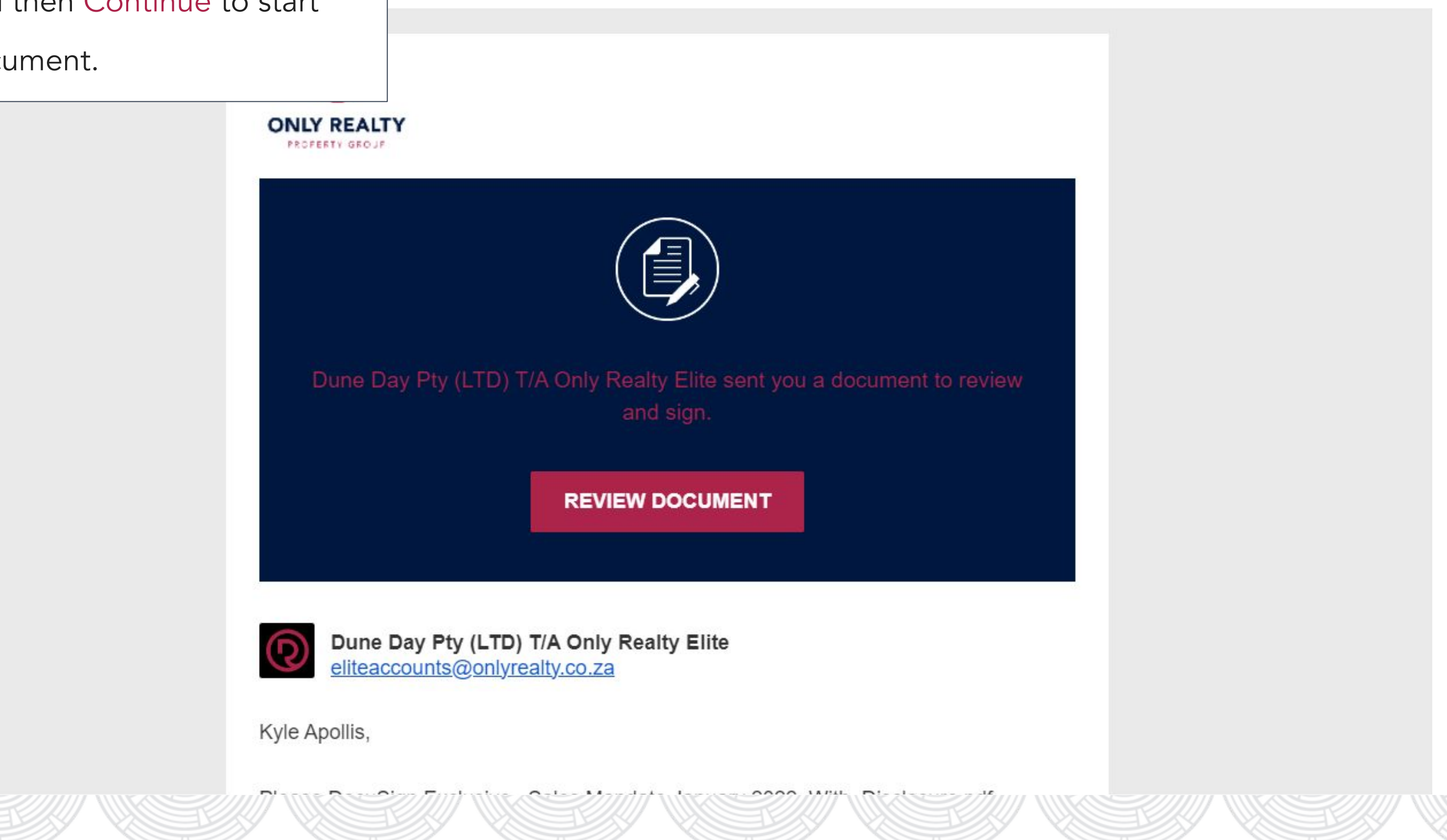

Fill in and send off your documents.

In this step you will complete all the required fields on your document. What you'll notice is that only certain fields IN RED are required for you to fill in this is the same for the tenants and landlords. As soon as a recipient finishes their highlighted fields it will automatically send off to the next recipient.

Lease Agreement : Agent > Tenant 1 > Tenant 2 > Landlord 1 > Landlord 2 > Office Manager > Agent Receives a Copy

Sale Mandate: Agent > Seller > Office Manager > Agent Receives a Copy

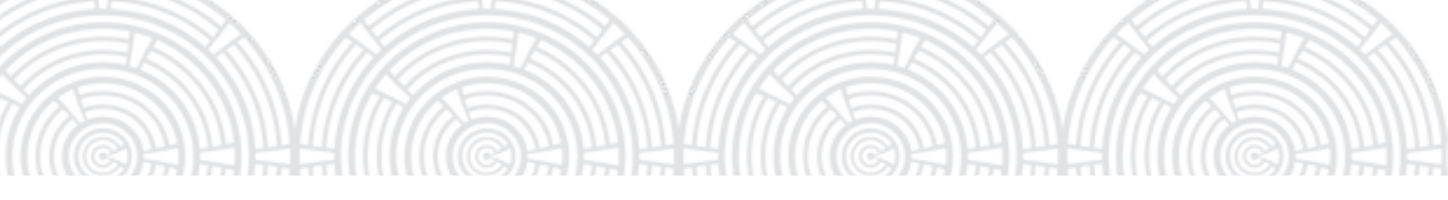

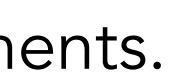

### Please review the documents below.

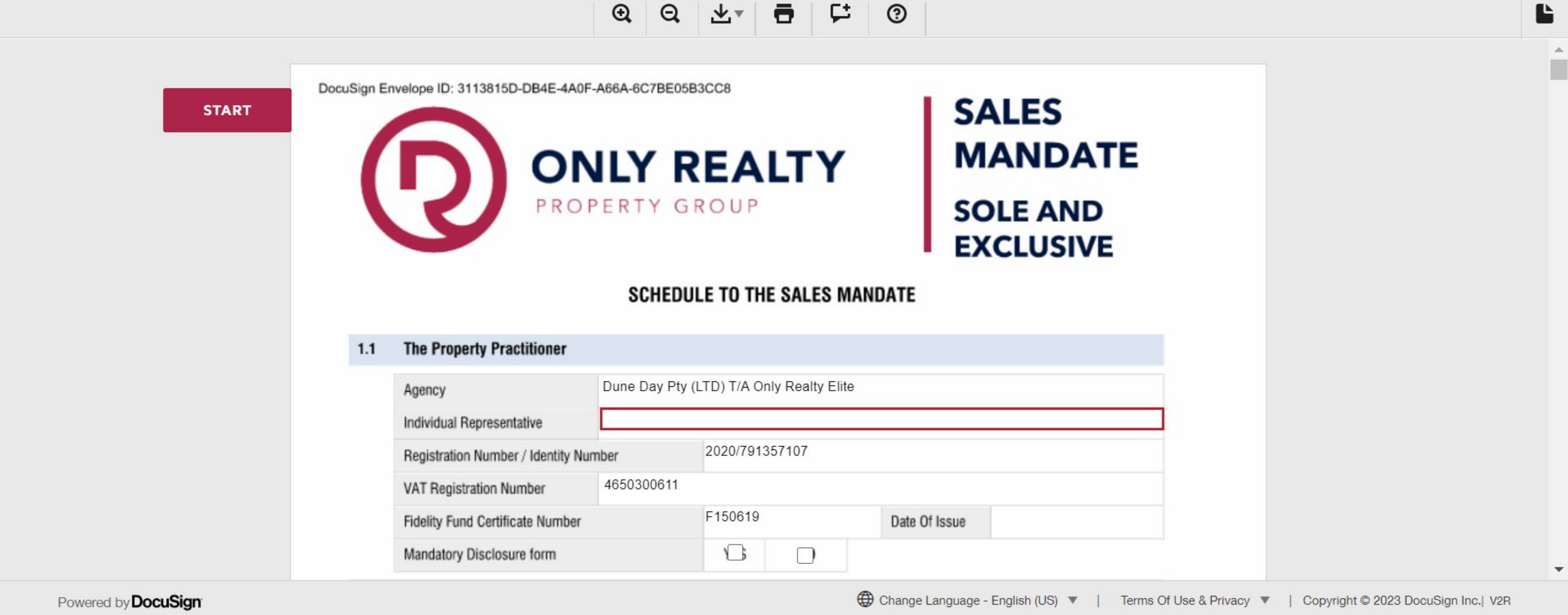

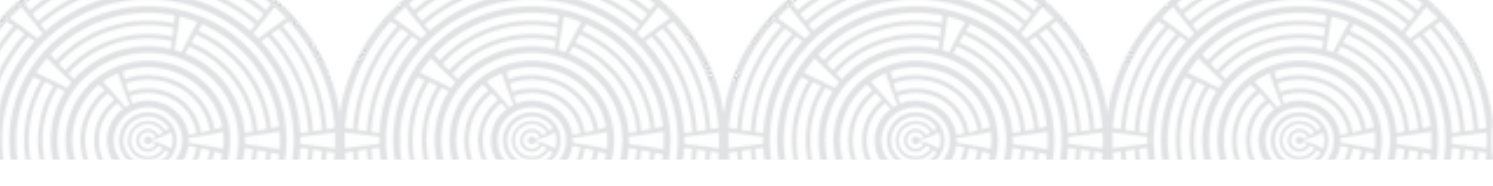

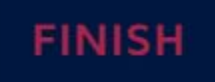

OTHER ACTIONS V

## THE PROPERTY PRACTITIONER

### 1.1 The Property Practitioner

| Agency                           | Dune Day | Pty (LTD) T/A Or | nly Realty Elite |               |
|----------------------------------|----------|------------------|------------------|---------------|
| Individual Representative        |          |                  |                  |               |
| Registration Number / Identity   | Number   | 2020/7913        | 357107           |               |
| VAT Registration Number          | 46503006 | 11               |                  |               |
| Fidelity Fund Certificate Number | er       | F150619          |                  | Date Of Issue |
| Mandatory Disclosure form        |          |                  |                  |               |

In Section 1.1 what you are required to fill out is "Individual Representative" this is you as the agent. Next fill in you FFC number and Date of Issue for your FFC, then click yes on "Mandatory Disclosure Form" and make sure the landlord signs and completes the Mandatory Disclosure Form.

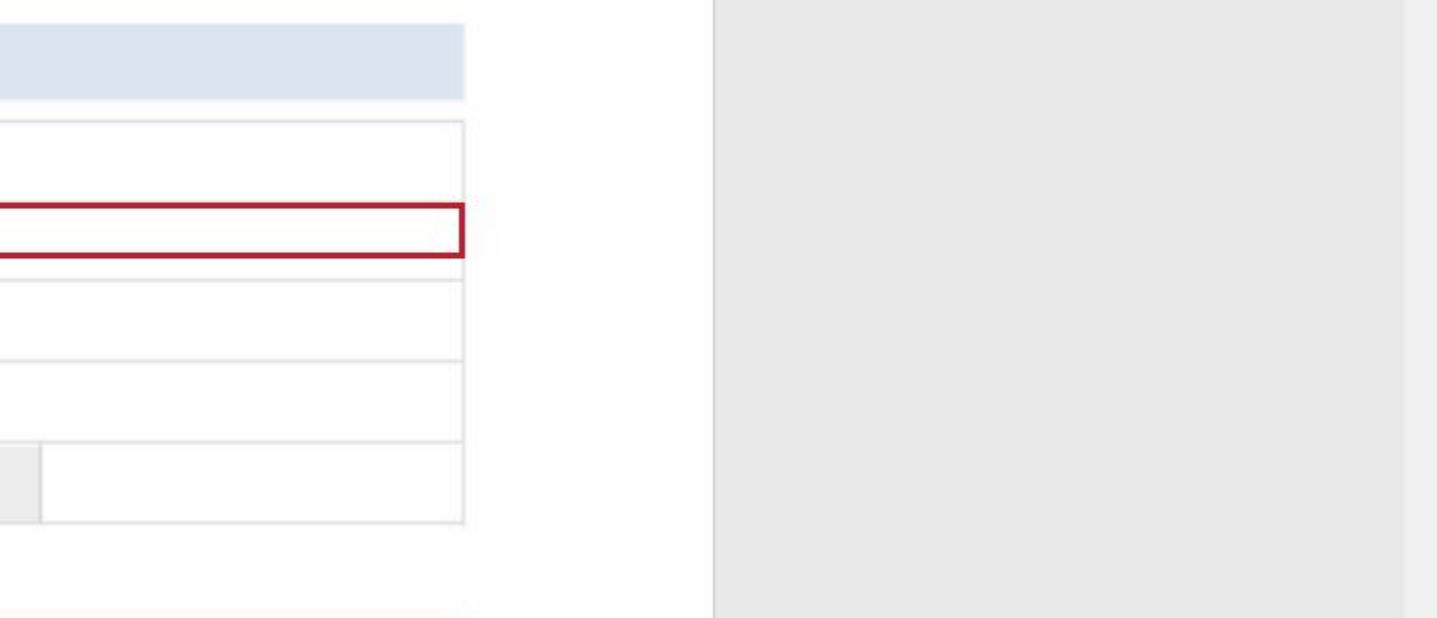

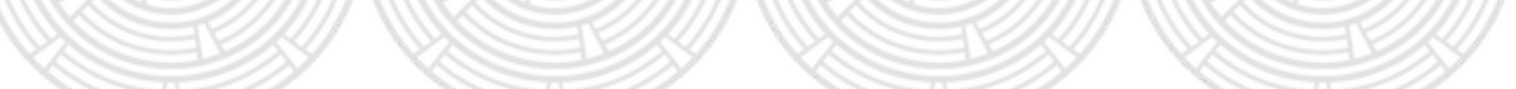

## THE PROPERTY PRACTITIONER'S ADDRESS AND CONTACT DETAILS

| 1.1 | The Property Practitioner          |              |              |                  |               |  |  |
|-----|------------------------------------|--------------|--------------|------------------|---------------|--|--|
|     | Agency                             | Dune Day Pty | (LTD) T/A Or | nly Realty Elite |               |  |  |
|     | Individual Representative          |              |              |                  |               |  |  |
|     | Registration Number / Identity Num | nber         | 2020/7913    | 357107           |               |  |  |
|     | VAT Registration Number            | 4650300611   |              |                  |               |  |  |
|     | Fidelity Fund Certificate Number   |              | F150619      |                  | Date Of Issue |  |  |
|     | Mandatory Disclosure form          |              |              |                  |               |  |  |

| In Section 1.2 you as the agent are required to put in |
|--------------------------------------------------------|
| your Physical Address, Postal Address, Personal        |
| Mobile Number, Work Telephone Number and Your          |
| work Email Address.                                    |

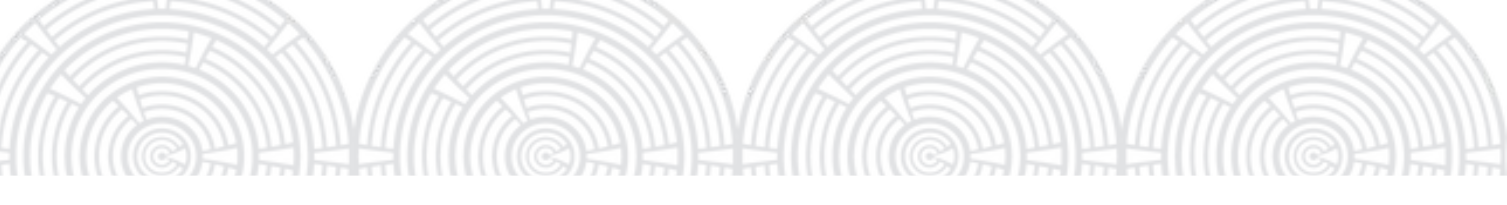

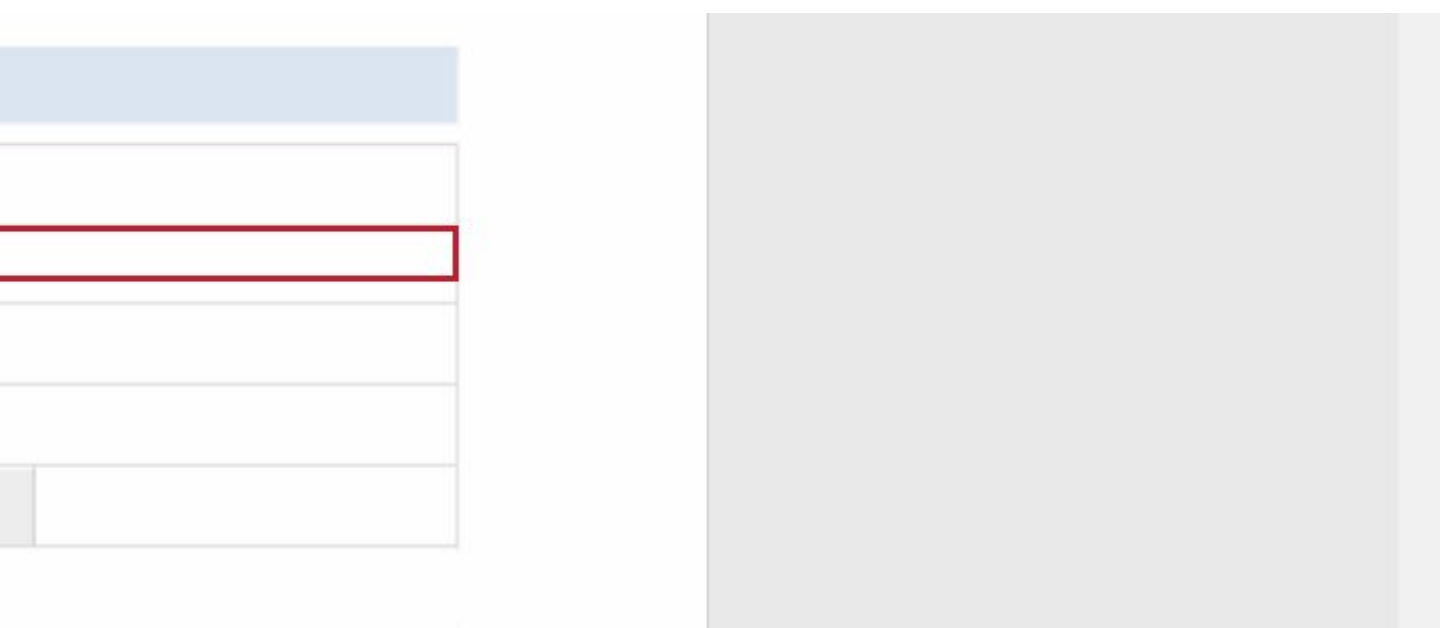

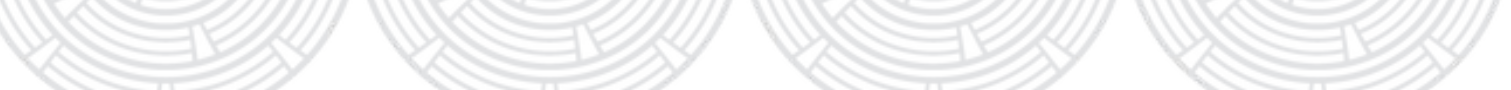

## THE PROPERTY PRACTITIONER'S COMMISSION.

### 1.3 The Property Practitioner 's Commission

| Percentage Of Purchase Price     |   |  |
|----------------------------------|---|--|
| Alternatively, Agreed Rand Value | R |  |

In Section 1.3 you will put in your agreed upon percentage of commision upon the sale of the subject property excluding VAT alternatively if the sale has a flat fee put in a ZAR value at "Agreed Rand Value"

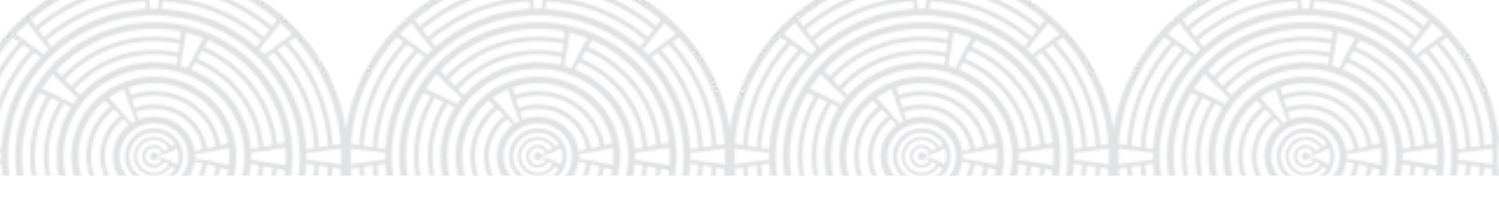

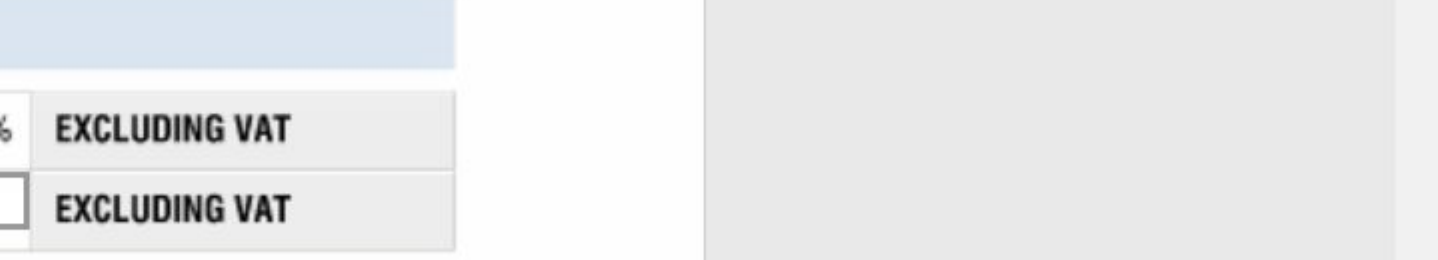

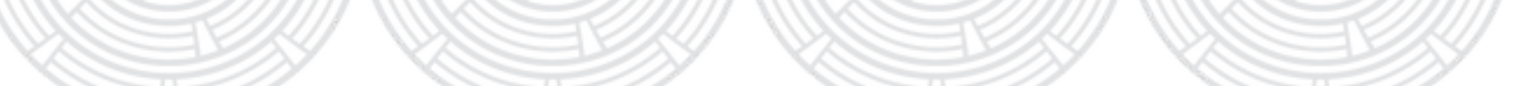

## THE PROPERTY

| 1.5 | The Property               |                   |
|-----|----------------------------|-------------------|
|     | Physical Address           |                   |
|     | Freehold / Sectional Title |                   |
|     | Erf / Section Number       |                   |
|     | Township / Scheme          |                   |
|     | Extent                     |                   |
|     | Municipal Account Number   | Title Deed Number |
|     |                            |                   |

In Section 1.5 you must fill in the correct physical address and specifications of subject property. The Title Deed Number and Municipal Account Number is for the Landlord to fill in.

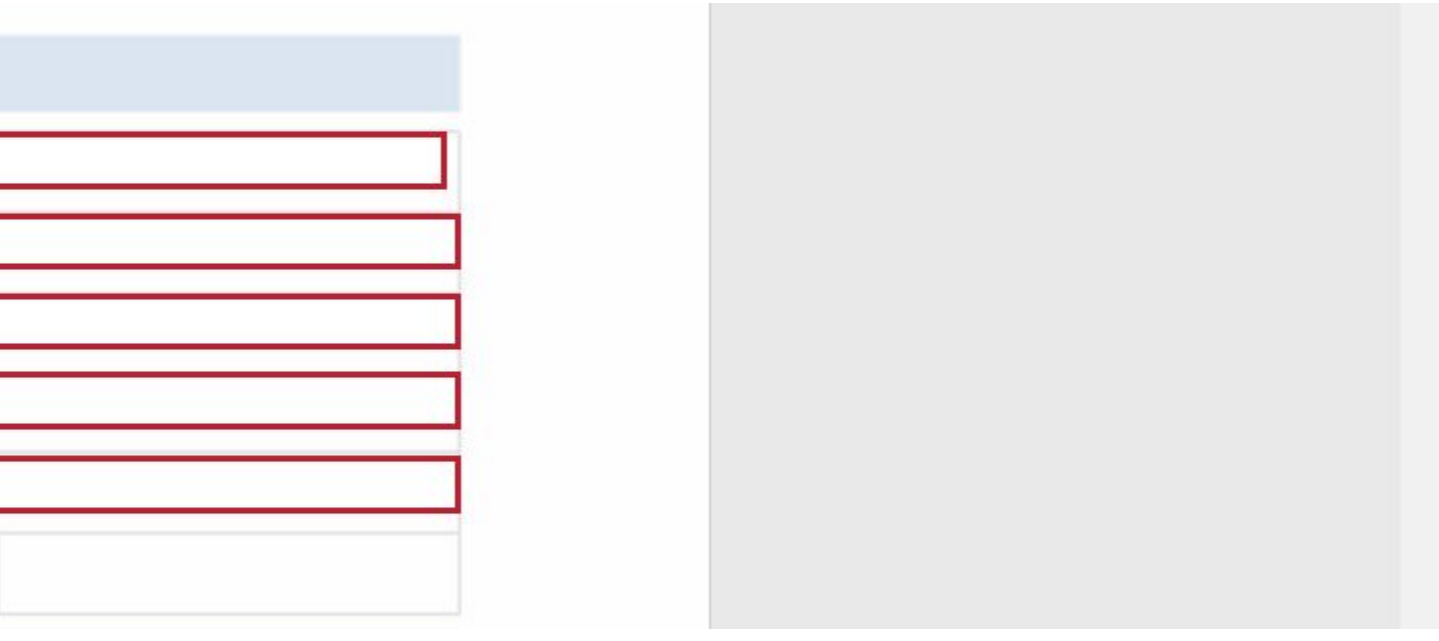

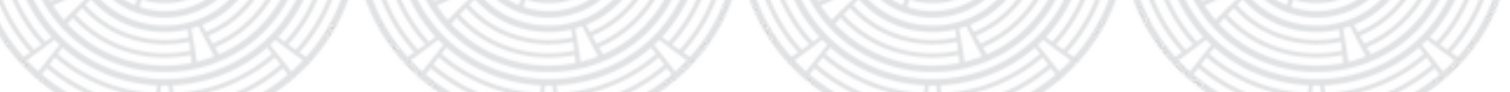

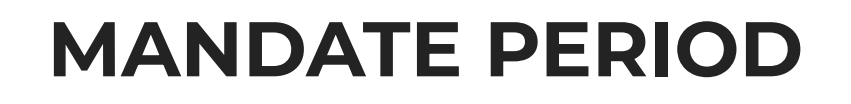

| 1.8 | Mandate Period    |                    |  |
|-----|-------------------|--------------------|--|
|     | Duration          |                    |  |
|     | Commencement Date | / / 20 Expiry Date |  |

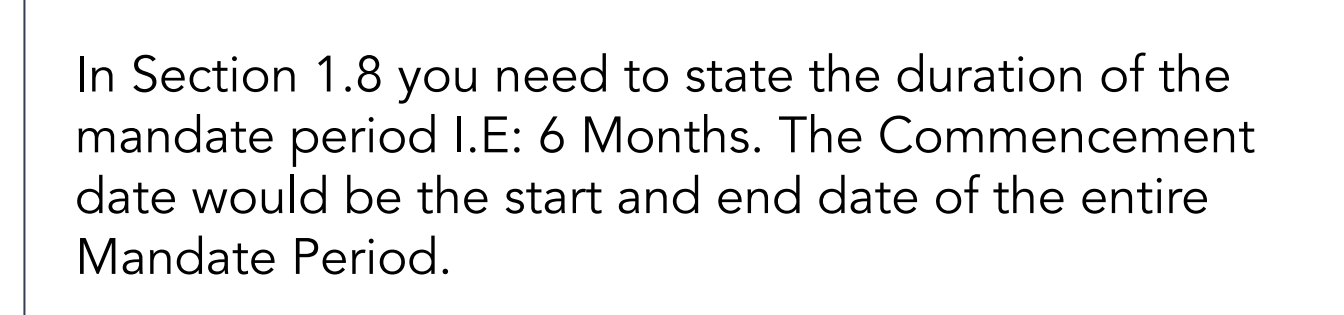

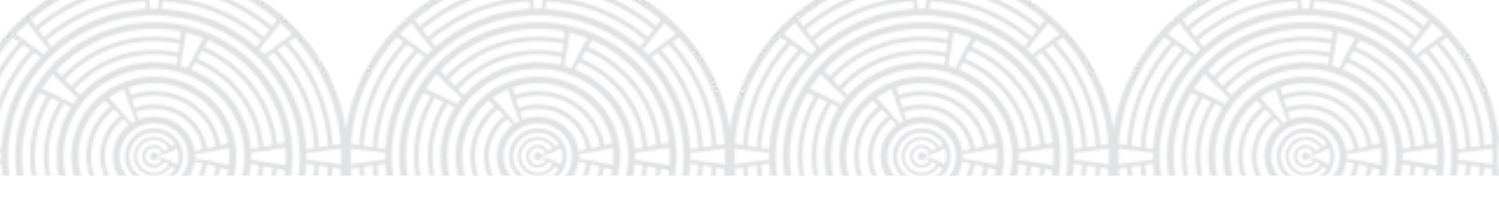

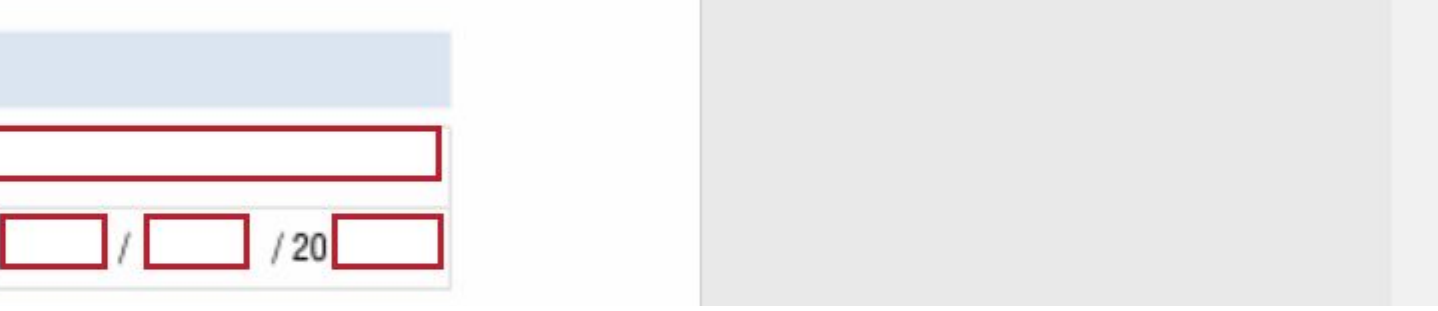

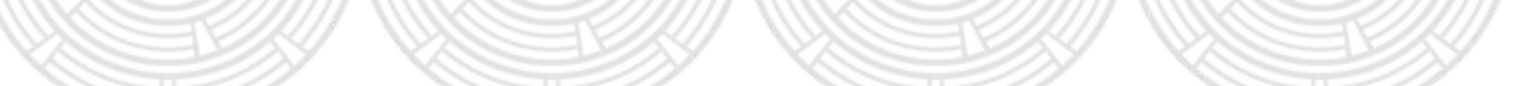

## **TERMS OF SALE**

| TART | Purchase Price                      |     | R |                     |
|------|-------------------------------------|-----|---|---------------------|
|      | Occupation Date                     |     |   | Occupational Rental |
|      | Valuation Schedule Attached         | YES |   | NO                  |
|      | Suspensive Conditions To Be Fulfill | led |   |                     |

In Section 1.11 you will put in your agreed upon percentage of commision of the sale of the subject property excluding VAT or if the sale has a flat fee put in a value at "Agreed Rand Value, Last is the Occupation Rental is value is if the Buyer we're to occupy the Seller's property before transfer.

## Now click FINISH to send off your document!

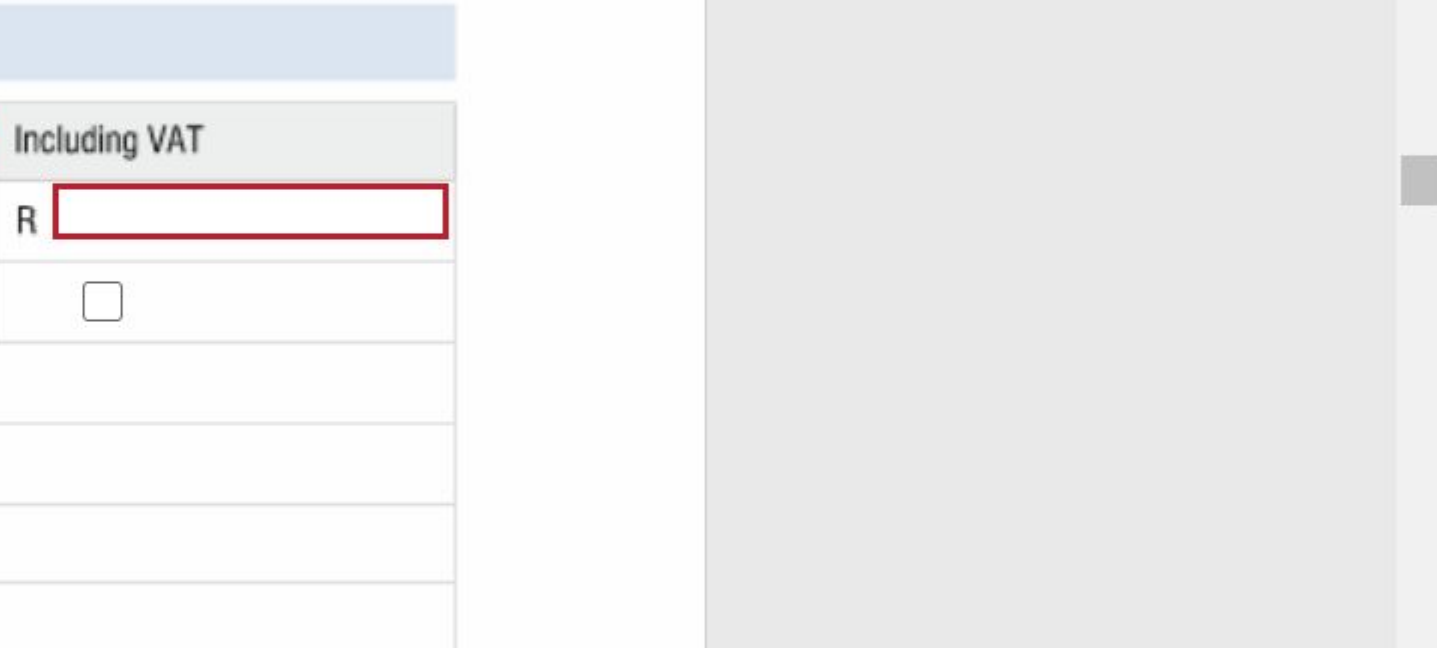

FINISH

OTHER ACTIONS V

Made a mistake on your eSign document? 1) Go to the Manage Tab 2) Click the down arrow and delete.

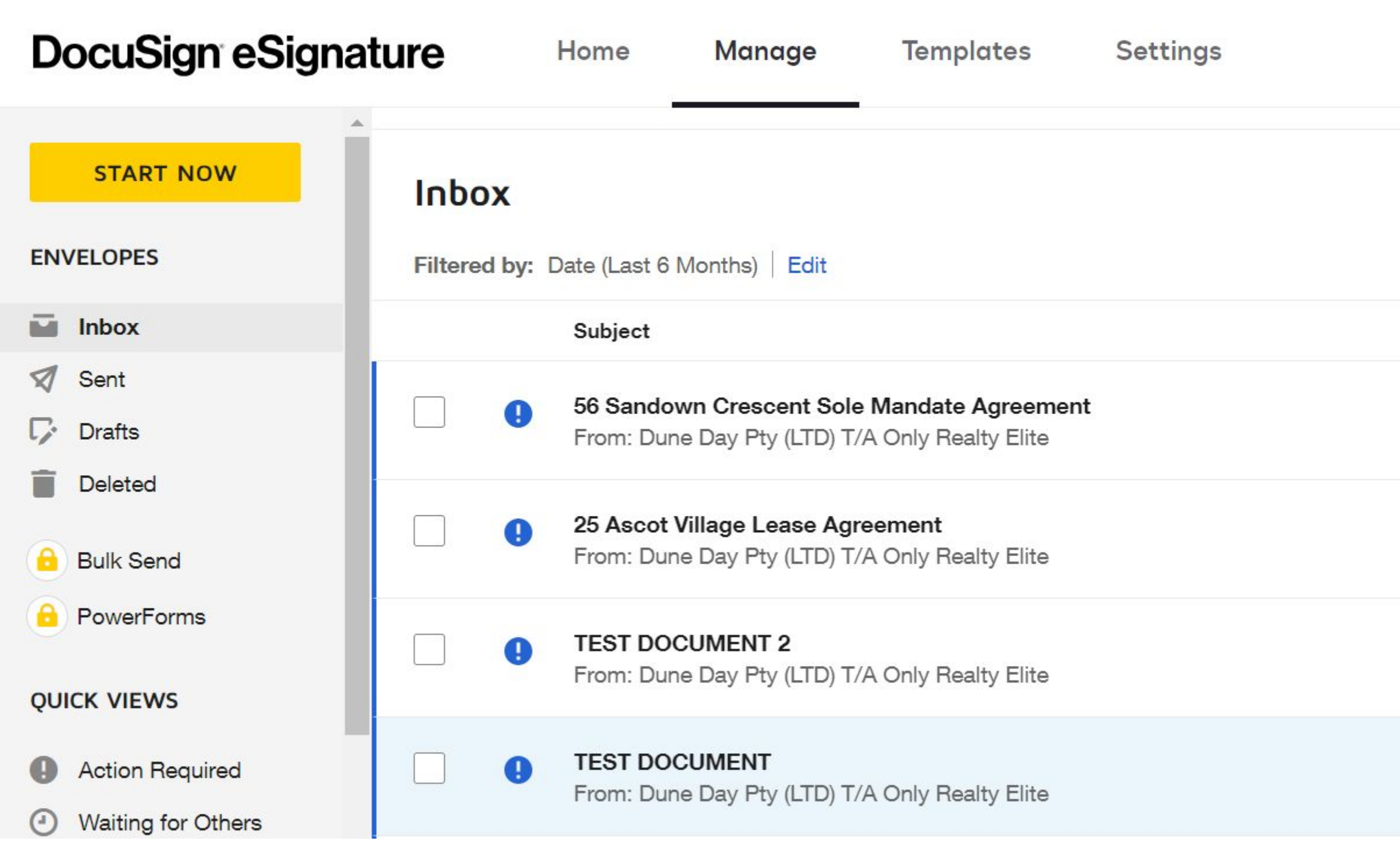

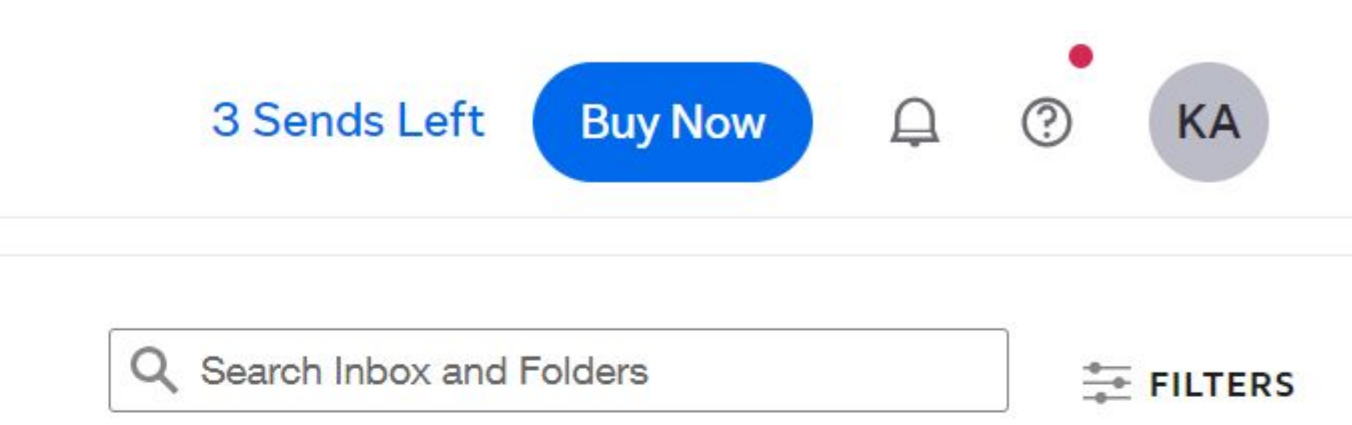

| Status                           |          | Last Change 🔻             |                         |
|----------------------------------|----------|---------------------------|-------------------------|
| <ul> <li>Need to Sign</li> </ul> | 0/4 done | 11/23/2023<br>10:52:50 am | SIGN                    |
| <ul> <li>Need to Sign</li> </ul> | 0/6 done | 11/21/2023<br>02:48:10 pm | Move<br>History         |
| <ul> <li>Need to Sign</li> </ul> | 0/6 done | 11/21/2023<br>02:10:42 pm | Export as CSV<br>Delete |
| <ul> <li>Need to Sign</li> </ul> | 0/6 done | 11/15/2023<br>10:37:01 am | SIGN <b>T</b>           |